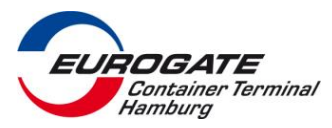

# Allgemein

Papierlos im Hafen unterwegs. Ohne Aussteigen und nur mit den Tourdaten zur richtigen Transfer-Area: Mit der um die PreGate Funktion erweiterte EUROGATE Mobil App

### Voraussetzungen

Ein Android fähiges Handy mit Blue-Tooth LE (Low Energy) Technologie. Bereits getestete Smartphone-Varianten finden Sie am Ende des Dokuments <u>"Smartphone Geräte</u> <u>Übersicht</u>"

Bitte beachten Sie die gesetzlichen Regelungen und bedienen Sie die Infogate-App nicht während der Fahrt

#### 1 Installation

Gehen Sie auf Ihrem Mobiltelefon in den Google Playstore: Und suchen Sie nach EUROGATE Infogate.

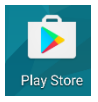

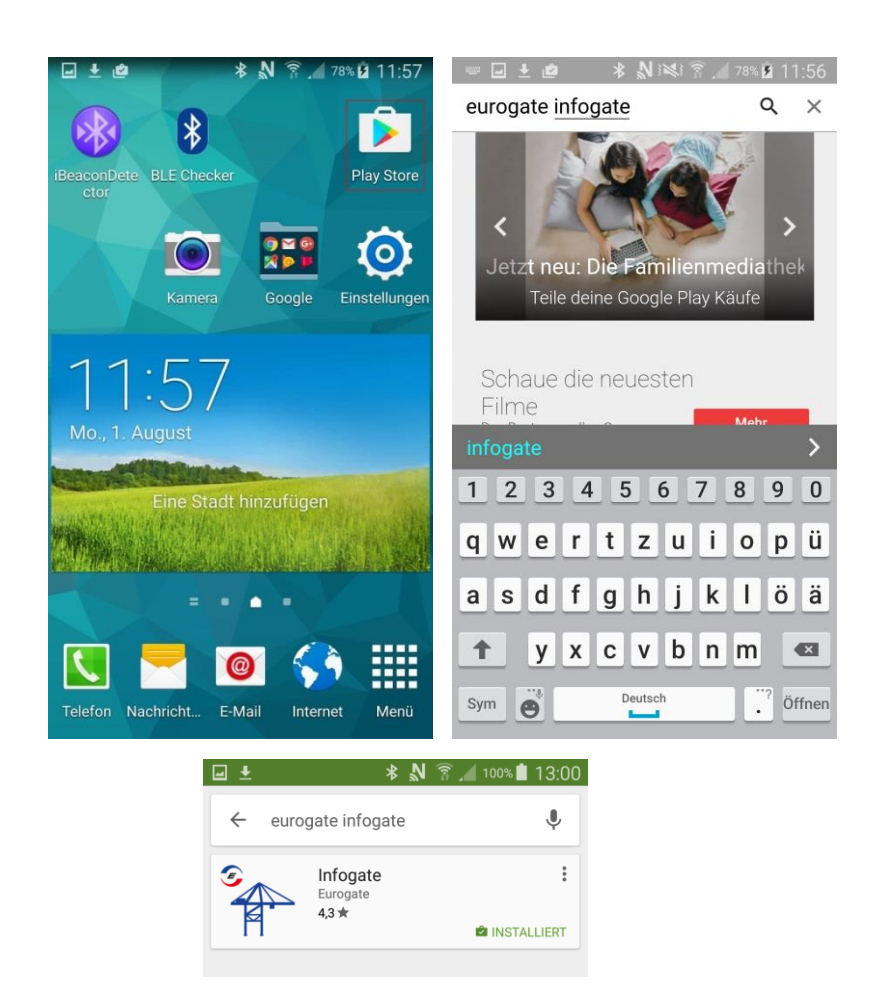

Wählen Sie Infogate und Installieren die App auf Ihrem Smartphone und folgen Sie den Anweisungen der Installation

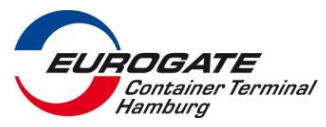

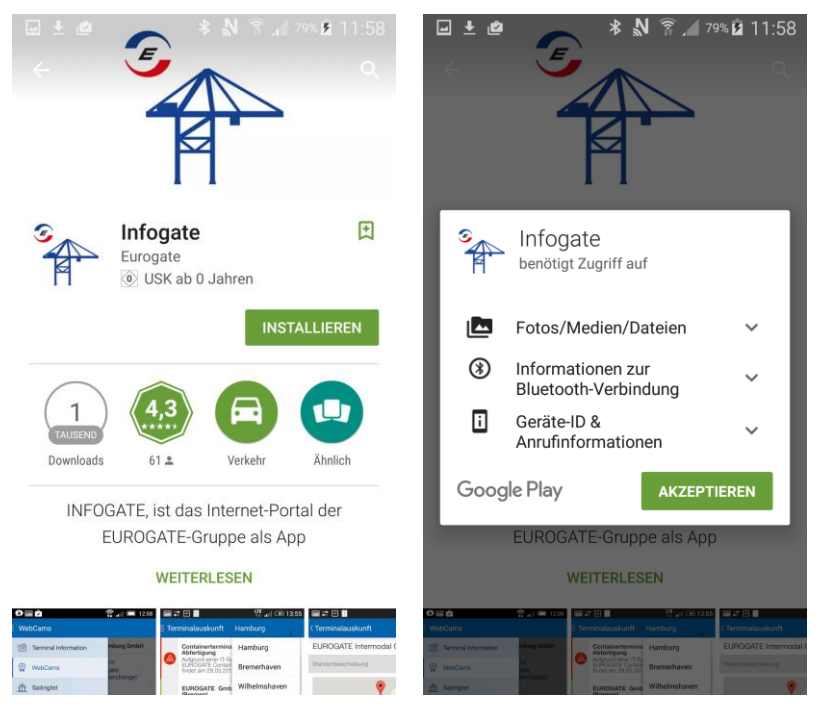

- 1. Installieren Sie die EUROGATE Mobil App auf Ihrem Smartphone
- 2. Akzeptieren Sie die App-Einstellungen.

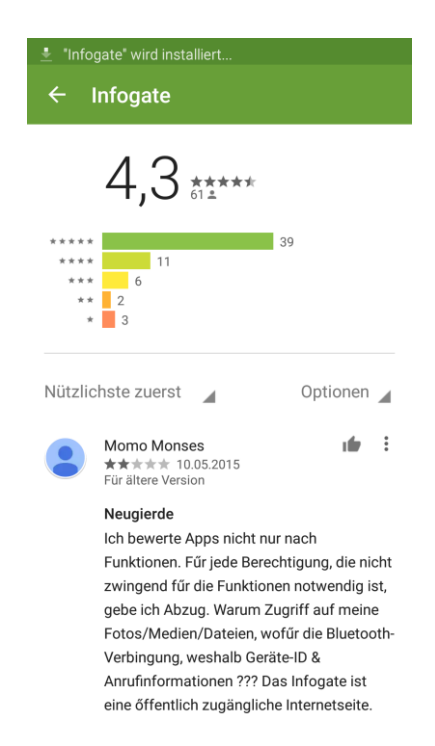

3. Infogate wird auf Ihrem Gerät Installiert

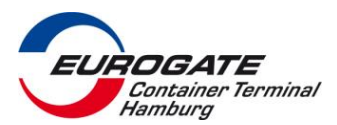

#### 2 Registrierung

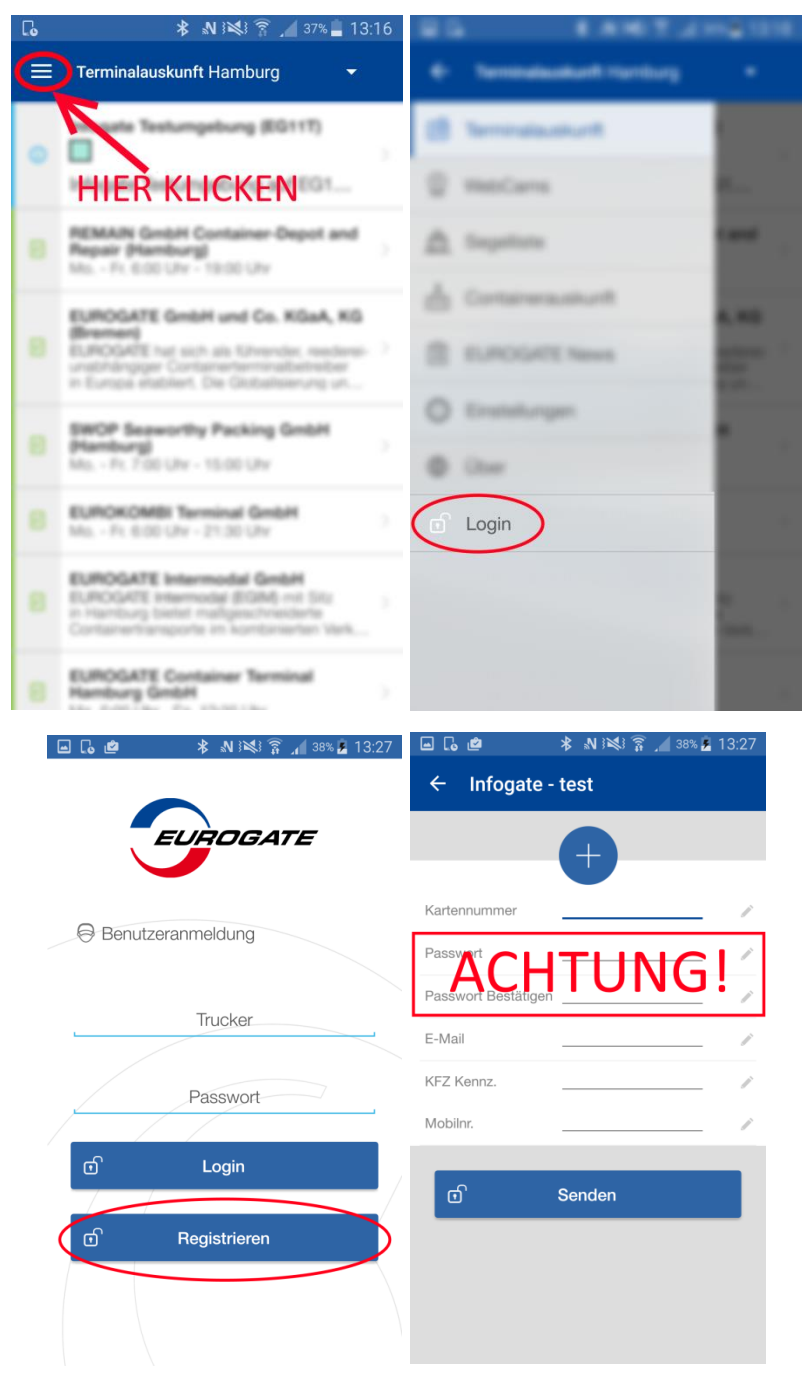

Um die EUROGATE MOBIL APP nutzen zu können müssen Sie sich einmalig registrieren. Dazu geben Sie bitte Ihre **Trucker- Nummer** mit dem bekannten **4-Stelligen PIN (Geburtsdatum) als Passwort** an, der auch an den Trucker-Konsolen im Interchange verwendet wird.

Als zusätzliche Informationen benötigen wir:

• Ihre Email-Adresse

(an diese wird eine Bestätigungsmail verschickt in der Sie Ihren Account freischalten können)

- KFZ Kennzeichen
- Mobil Nummer des Gerätes auf der die App installiert wird.

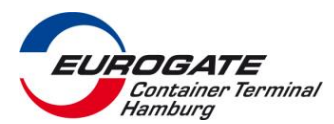

4

| Image: Second second second |                            | (A)®                                | http://www.eurogate.de/im P = C S Infoqate - Eurogate Mobil ×                                                                                                    | <u>ම ස</u><br>බ ක @ |
|----------------------------------------------------------------------------------------------------|----------------------------|-------------------------------------|----------------------------------------------------------------------------------------------------|---------------------|
| Von: Europate Mobile App Service <infogate@europate.eu> er<br/>Am Euro Kail<br/>Ce<br/>Betreff: Infogate App Registrierung<br/>Sehr geehrte(r) Euro Kail,<br/>bitte klicken Sie auf den unten stehenden Link um ihre Registrierung abzuschließen.<br/><u>http://www.eurogate.de/infotools/state/do/mobi.confirm.public?</u><br/>Ihr Infogate Team</infogate@europate.eu>                                                                                                    | sendet MI 03.08.2016 10.39 | Date Bearbeit<br>Container<br>Start | an Ansicht Favoriten Extra 7<br>Allgemeine Dienste Anmelden<br>Eurogate Mobil-App Account<br>Registrierung<br>Bookmark & Drucken 1<br>Ihr Account (0.12345) mit Passwort (1234) wurde erfolgreich<br>freigeschaltet.<br>Sie können sich nun in der mobilen Infogate App anmelden.<br>Ihr Infogate Team<br>Fenster schliessen | ate<br>tilfe 🕥      |
|                                                                                                    |                            | powered by EUR                      | OGATE GmbH & Co. KGøA, KG Version 2.8.0.0                                                                                                    | 20160520            |
|                                                                                                    |                            |                                     | <b>€</b> ,1                                                                                                    | 10% •               |

Nach erfolgreicher Registrierung wird Ihnen eine E-Mail zugestellt. Diese enthält einen Link mit dem Sie Ihren Account freischalten können.

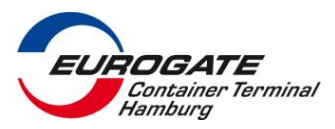

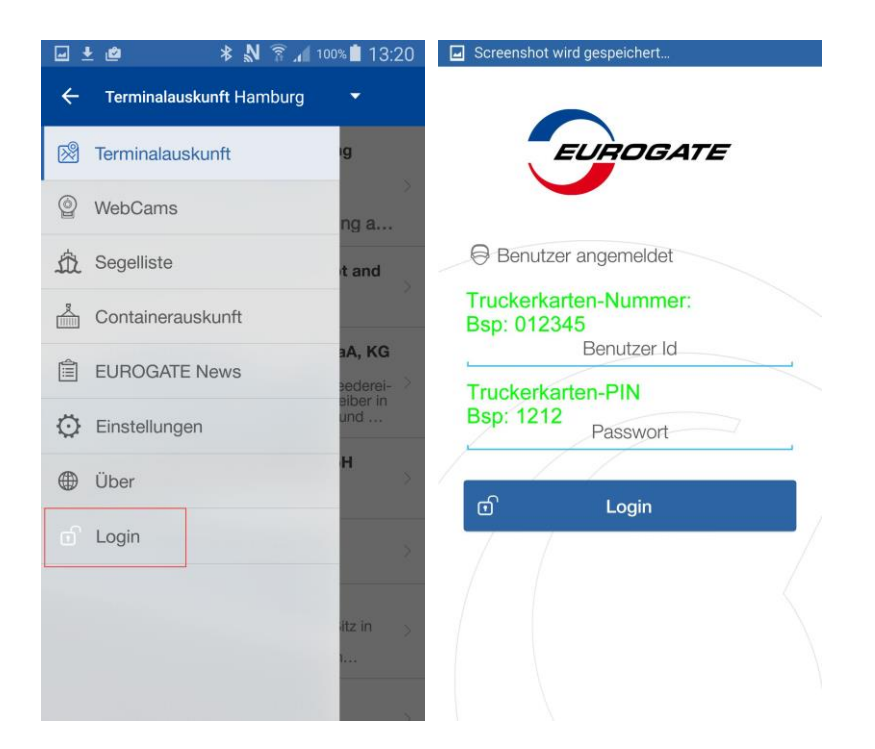

# 3 Nutzung

#### 3.1 Login

Eingabe von Truckerkarten Nummer und PIN (wie an der Trucker-Konsole)

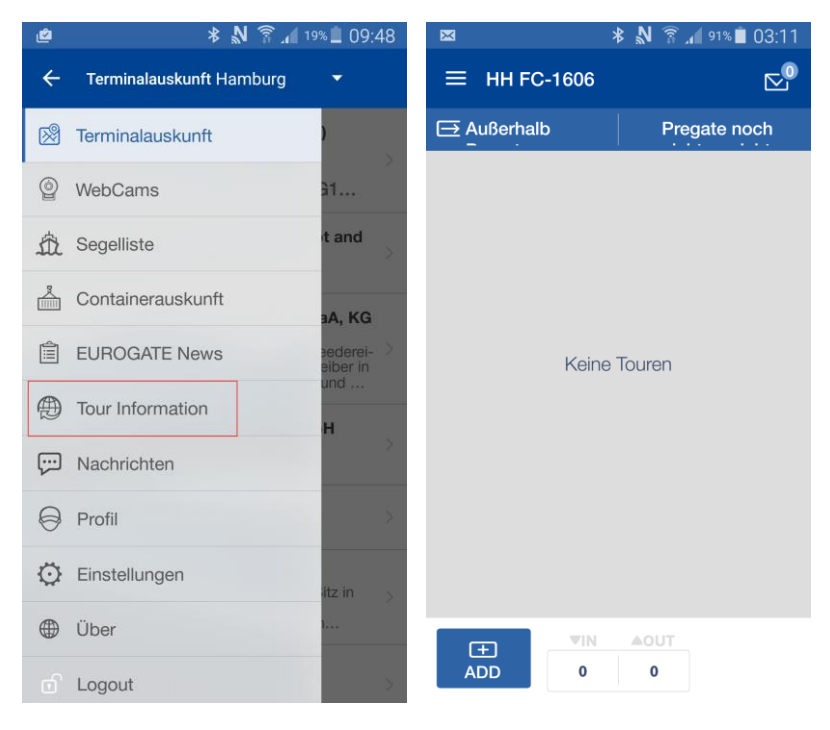

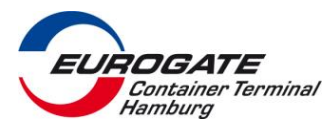

# 3.2 Verwalten der Tourenplandaten

Menü-Auswahl "Tour Information"

#### 3.2.1 Übersicht "Tour Information"

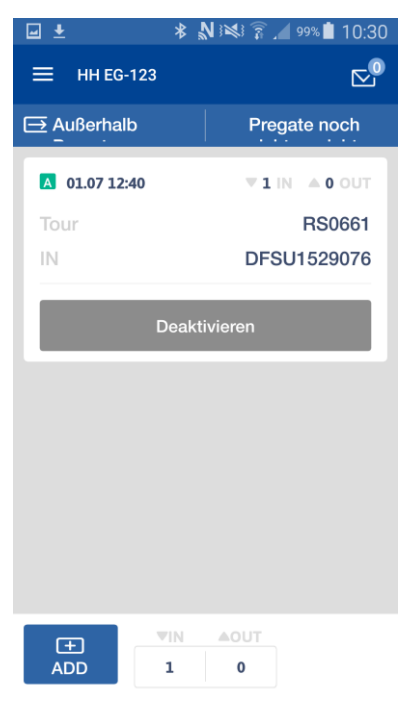

### 3.2.2 Tour hinzufügen

Neuen Container mit vorhandener Tourenplan-Nummer hinzufügen.

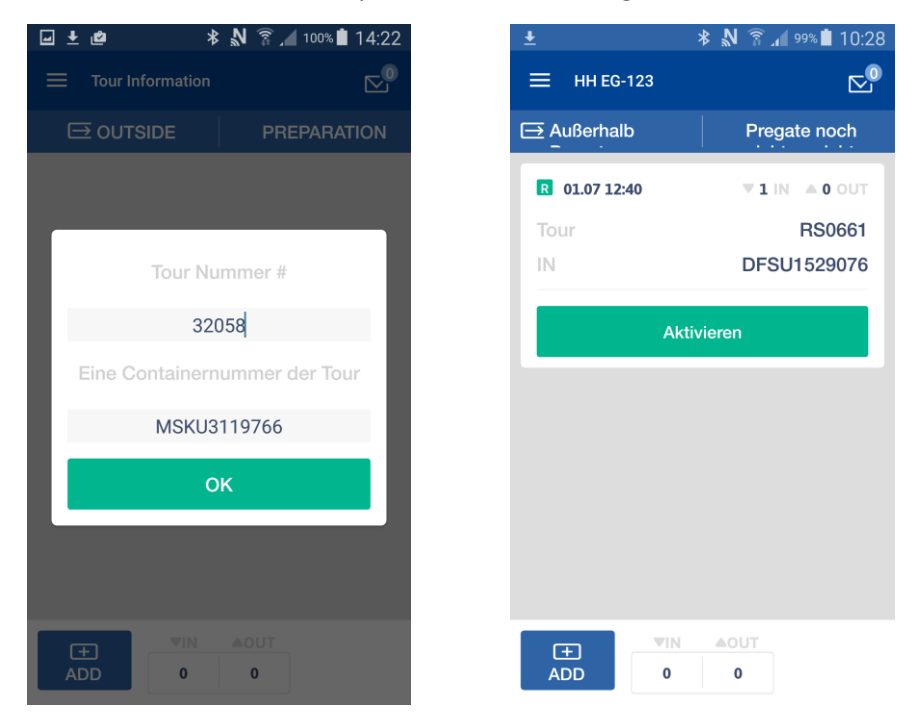

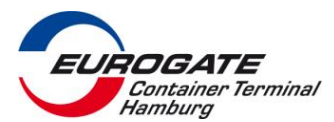

Sind alle Daten korrekt eingegeben, gilt die Tour als angenommen.

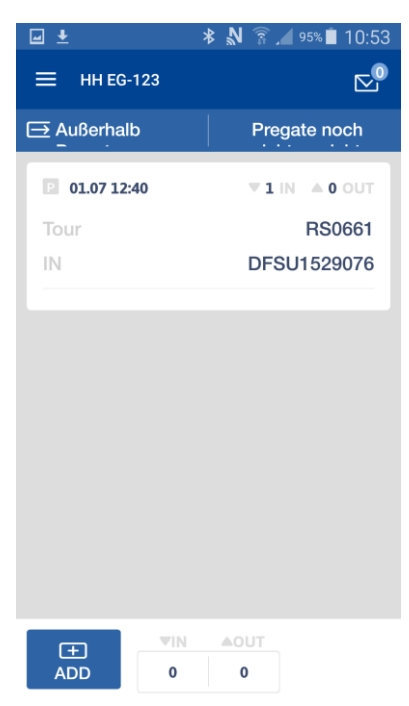

Möchte ein Trucker mit einer hinzugefügten Tour zum EUROGATE Containerterminal muss er diese spätestens vor Einfahrt in die Kurt-Eckelmann-Straße aktivieren, damit sie von den iBeacon – Sensoren erkannt wird.

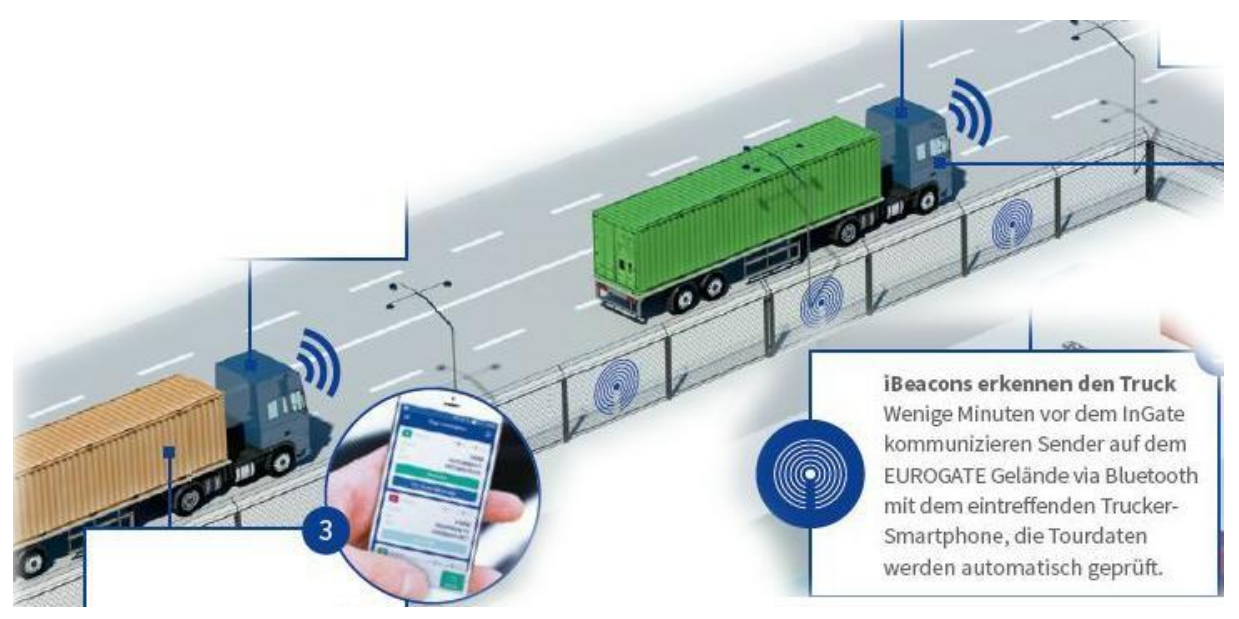

Erkennung von aktivierten Touren durch EUROGATE iBeacon-Sensoren (per BlueTooth)

Es erscheint eine Meldung mit der Nachricht sich direkt zum INGATE zu begeben.

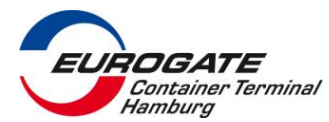

# 4 Smartphone Geräte Übersicht

Für die Infogate MOBIL-APP benötigen Sie die Bluetooth LE (Low Energy) Funktionalität.

Um zu prüfen ob Ihr Handy darüber verfügt, können sie unter anderem auf dieser Seite einsehen:

# http://www.gsmarena.com

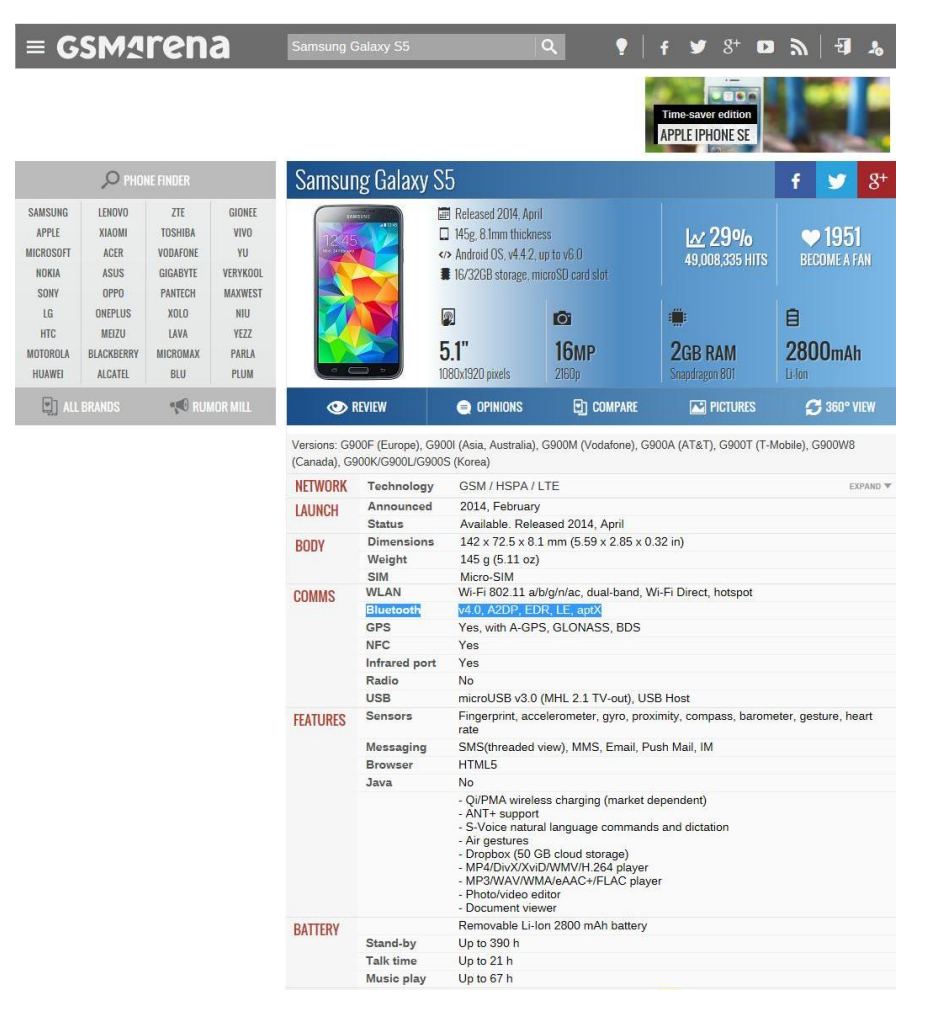

Falls Sie Ihre Spezifikation dort nicht finden, können Sie mit folgender App prüfen ob Ihr Handy Bluetooth LE fähig ist: <u>https://play.google.com/store/apps/details?id=com.magicalboy.btd</u>

Eine Übersicht über bereits getestete Endgeräte finden Sie auf der nächsten Seite.

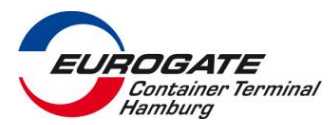

# Bereits von EUROGATE getestete Endgeräte

|                               | Mit BlueTooth LE (Low Energy)       |                                   |  |  |
|-------------------------------|-------------------------------------|-----------------------------------|--|--|
| Samsung Galaxy A3             | Bluetooth v4.0, A2DP, EDR, LE       | SM-A300FU Build/LRX22G)           |  |  |
| Samsung Galaxy A5             | Bluetooth v4.0, A2DP, EDR, LE       | SM-A500FU Build/LRX22G)           |  |  |
| Samsung Galaxy Tab S 10.5 LTE | Bluetooth v4.0, A2DP, LE            | SM-T805 Build/LRX22G)             |  |  |
| LG G3                         | Bluetooth v4.0, A2DP, LE, aptX      | LG-D855 Build/LRX21R.A1445306351) |  |  |
| Samsung Galaxy S5             | Bluetooth v4.0, A2DP, EDR, LE, aptX | SM-G900F Build/LRX21T)            |  |  |
| Samsung Galaxy S5             | Bluetooth v4.0, A2DP, EDR, LE, aptX | SM-G900F Build/MMB29M)            |  |  |
| Samsung Galaxy S5 Neo         | Bluetooth v4.1, A2DP, EDR, LE       | SM-G903F Build/MMB29K)            |  |  |
| Samsung Galaxy S6             | Bluetooth v4.1, A2DP, LE, aptX      | SM-G920F Build/MMB29K)            |  |  |
| Samsung Galaxy S6 edge        | Bluetooth v4.1, A2DP, LE, aptX      | SM-G925F Build/MMB29K)            |  |  |
| Samsung Galaxy S7 edge        | Bluetooth v4.2, A2DP, LE, aptX      | SM-G935F Build/MMB29K)            |  |  |
| Samsung Galaxy Note 4         | Bluetooth v4.1, A2DP, EDR, LE       | SM-N910F Build/MMB29M)            |  |  |
| Samsung Galaxy Tab A 9.7      | Bluetooth v4.1, A2DP                | SM-T555 Build/MMB29M)             |  |  |
|                               |                                     |                                   |  |  |
| Außerdem getestet             |                                     |                                   |  |  |
| Sony Xperia Z2 Tablet LTE     | Bluetooth v4.0, A2DP, aptX          | SGP521 Build/23.5.A.0.575)        |  |  |
| HTC One                       | Bluetooth v4.0, A2DP, aptX          | HTC One Build/LRX22G)             |  |  |
| Samsung Galaxy Tab A 9.7      | Bluetooth v4.1, A2DP                | SM-T555 Build/MMB29M)             |  |  |
|                               |                                     |                                   |  |  |

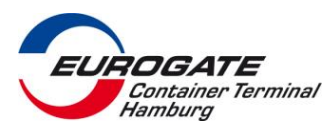

# 5 Fehlerbehebung / Störungsbeseitigung

### 5.1 Bluetooth LE Störung

Bei einigen Handy / Tablet – Modellen kommt es Gelegentlich dazu, dass die Bluetooth LE Funktionalität im laufenden Betrieb nachlässt. Dieses zu beheben gelingt häufig nur durch einen Neustart des Gerät.

Bei Auftreten dieses Fehlers empfehlen wir das Gerät täglich einmal aus- und wieder einzuschalten.

#### 5.2 Löschen des Speichers

Durch die Wechselwirkung mit anderen Apps oder anderen Geräteeinstellungen auf dem Mobil-Gerät ist es in der Vergangenheit vorgekommen, dass der interne Speicher für die Infogate-App in einen Fehlerzustand geraten ist. Einige dieser Probleme lassen sich durch das Zurücksetzen des Speichers beheben.

- Gehen Sie in die Einstellungen des Gerätes
- Wechseln Sie in den Menüpunkt "Anwendungsmanager"
- Wählen Sie die Infogate App
- Wählen sie die Buttons: "CACHE LEEREN" und "DATEN LÖSCHEN"

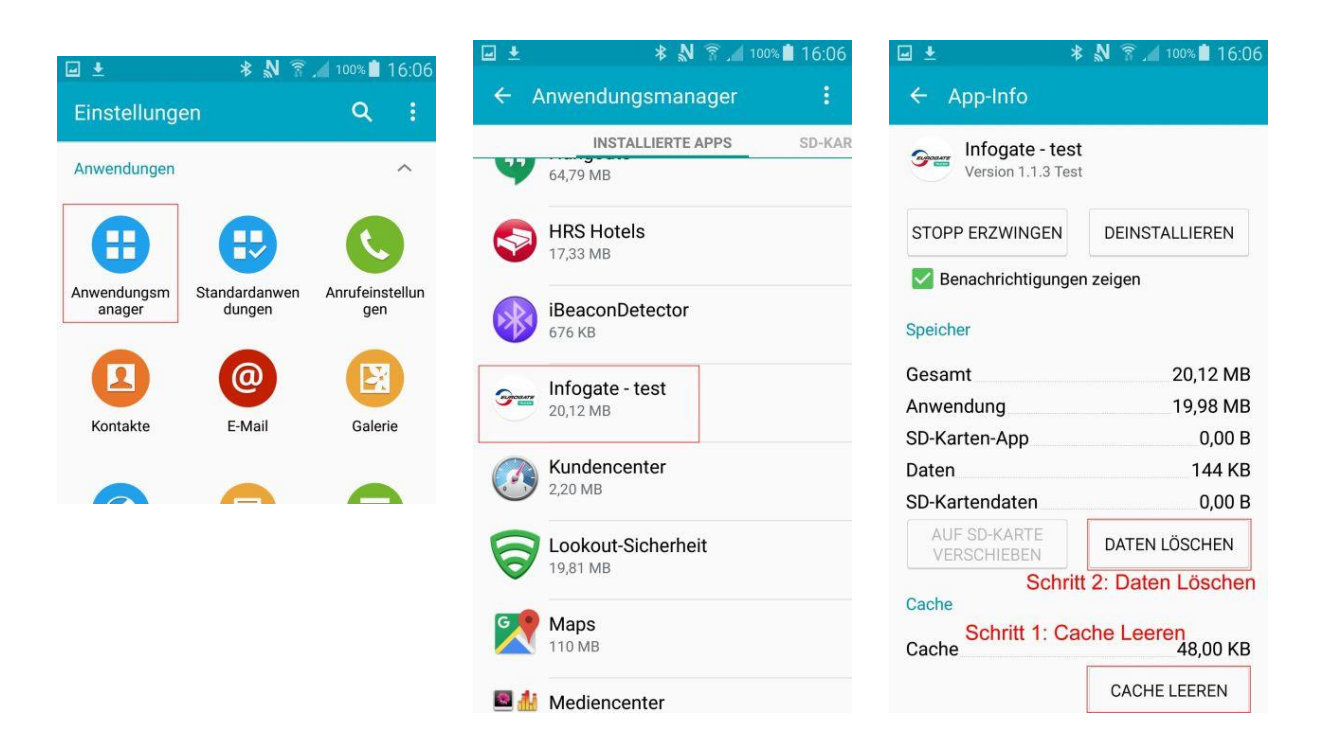

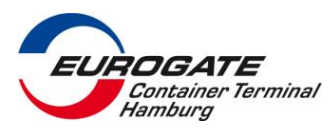

### 5.3 Die Tour wurde nicht beendet Es können keine neuen Touren hinzugefügt werden

Wurde eine bereits aktivierte Tour abgebrochen, können keine weitere Touren hinzugefügt werden.

Wählen Sie für diesen Fall den Menüpunkt "Einstellungen" und anschließend den "Pregate verlassen" Button.

Sie können nun erneut Touren hinzufügen oder bearbeiten.

| 🛨 🖆 🛛 🔻 🔊 🛜 🚄 47% 🖬 13:3     | 33 |
|------------------------------|----|
| ≡ HH FC 22                   |    |
| Nachricht von (days) Tage    | 2  |
|                              |    |
| Aktuallisierung (in Min)     | 15 |
| Tour Löschen (in Std.)       | 12 |
| Bestätigung per Email senden |    |
| Sprache                      |    |
| Deutsch                      |    |
| ற் Pregatebereich verlassen  |    |
|                              |    |